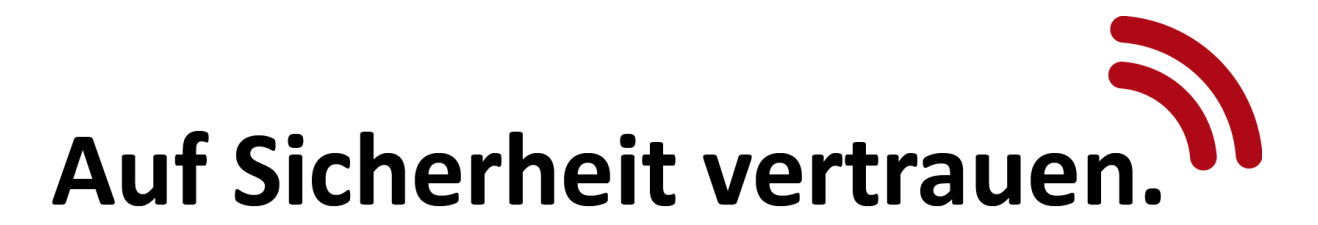

## Anleitung Anlegen von Push-Benachrichtigungen in der App MyJablotron

Nachfolgend die Anleitung wie Sie in Ihrer App MyJablotron Alarm-Benachrichtigungen hinterlegen können (beachten Sie, dass die Bilder bei iPhone's ein wenig abweichen könnten):

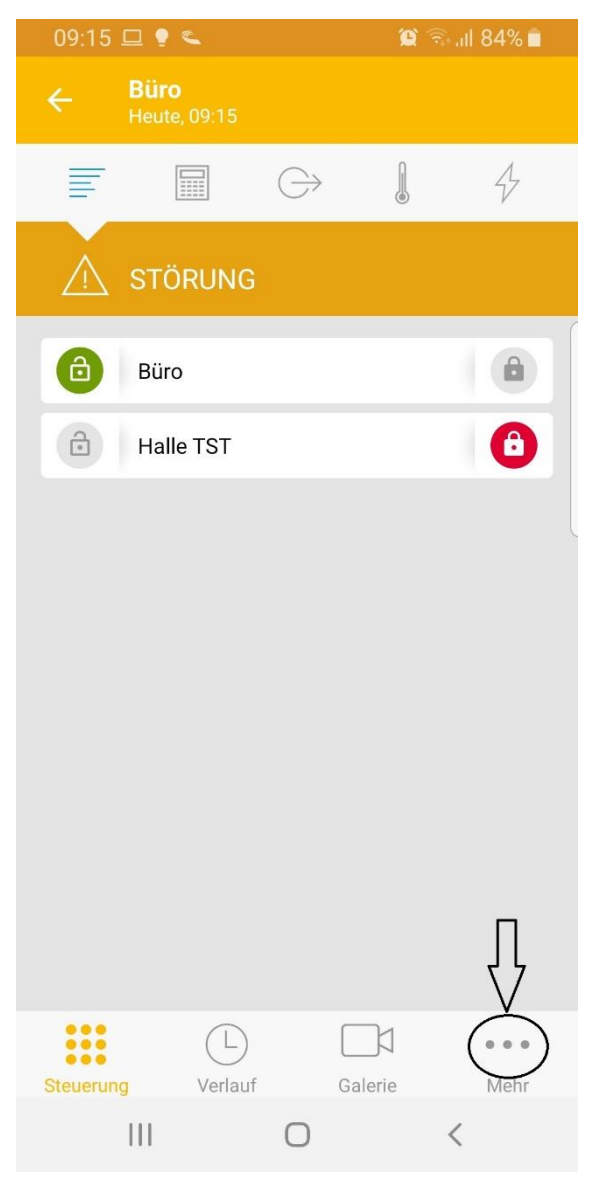

Öffnen Sie die App und klicken unten rechts auf "Mehr".

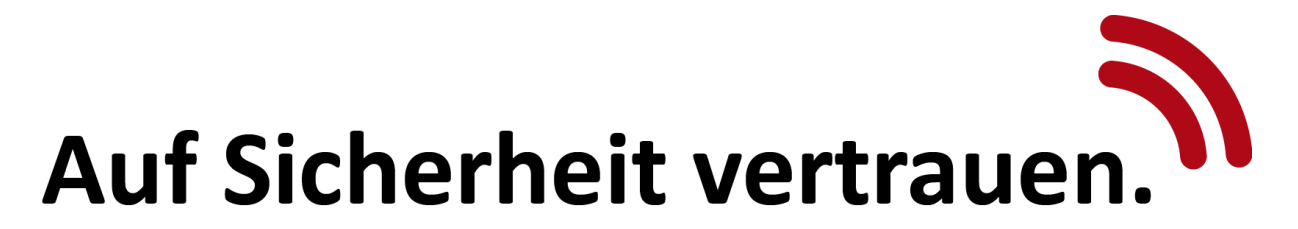

| 09:52 🖾 ビ 💡 🕐       |                         |            | 😭 कि 🗐 81% 💼 |       |
|---------------------|-------------------------|------------|--------------|-------|
| ← Bür<br>Heu        | <b>ro</b><br>ite, 09:22 |            |              |       |
|                     |                         | $\bigcirc$ |              | 4     |
| 🕂 ст                | ÖRUNG                   |            |              |       |
| Bü                  | ro                      |            |              |       |
| 🔁 Ha                | alle TST                |            |              | 0     |
| Benachrichtigung    |                         |            |              |       |
| Mitbenutzung        |                         |            |              |       |
| Systemeinstellungen |                         |            |              | ngen  |
|                     |                         | Benutz     | ercode är    | ıdern |
|                     |                         | Kompo      | onenten      |       |
| Steuerung           | L<br>Verlauf            | Ga         | lerie        | •••   |
|                     |                         | 0          | <            | (     |

Klicken Sie dann auf "Benachrichtigung".

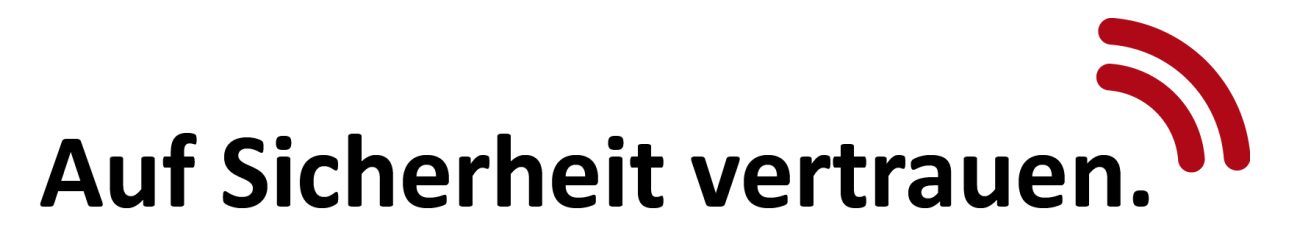

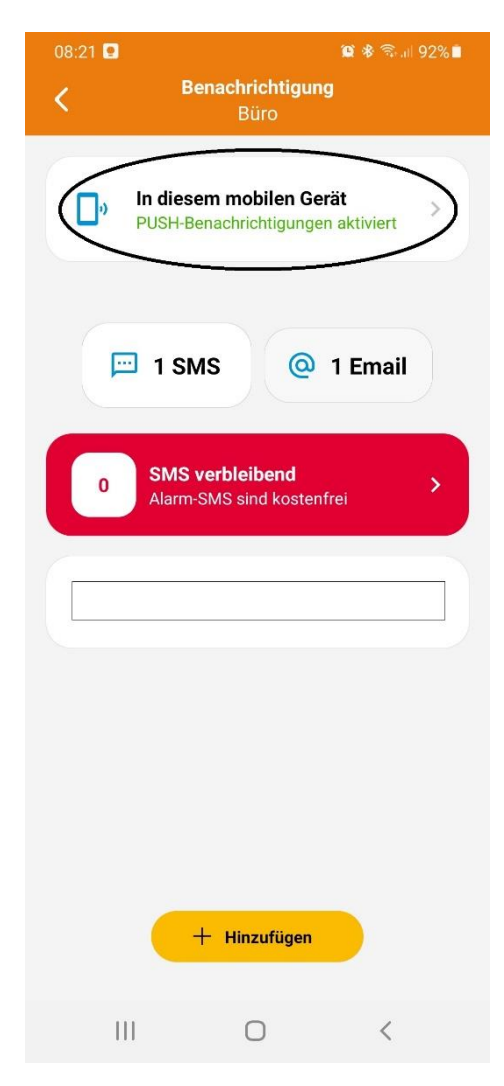

Anschließend klicken Sie auf "Push-Benachrichtigung"

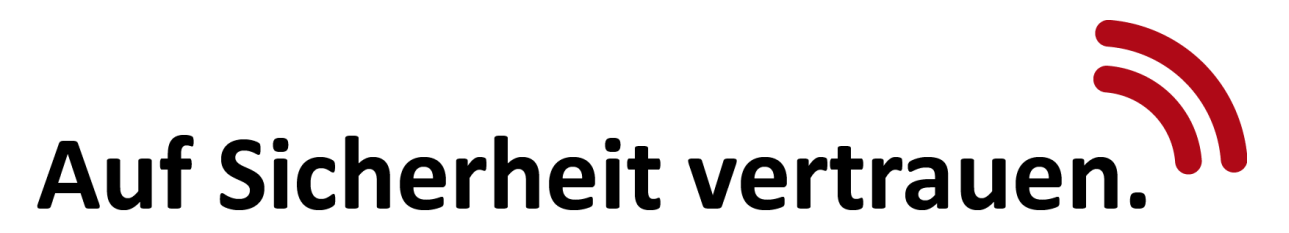

| 08:32 ⊠ ⊑ D ≊ * %.<br>K Benachrichtigungen einrichten<br>Büro | all 91% |
|---------------------------------------------------------------|---------|
| In diesem mobilen Gerät<br>PUSH-Benachrichtigungen aktiviert  | •       |
| Benachrichtigungstöne                                         | >       |
| Benachrichtigungen einrichten                                 |         |
| Ereignisse der Bereiche<br>Ausgewählt: 5                      | >       |
| Alle Markier                                                  |         |
| G→ Ereignisse der Schaltausgänge                              | , ~     |
| Thermometer Ereignisse     Noch nicht eingestellt             | *       |
|                                                               |         |

Setzen Sie die Haken bei der Alarmbenachrichtigung und speichern die Auswahl mit dem Haken oben rechts...

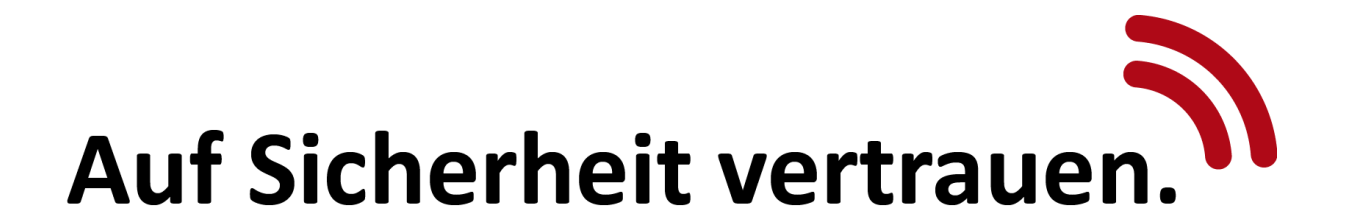

## Anlegen von SMS-Benachrichtigungen in der App MyJablotron

Zusätzlich zu den Push-Nachrichten können Sie folgendermaßen auch noch den Empfang von SMS-Benachrichtigungen einstellen:

| 08:21 💽 | 🍘 🏶 🗟 al 92% 🗎                                              |
|---------|-------------------------------------------------------------|
| <       | Benachrichtigung                                            |
|         | Buro                                                        |
| D,      | In diesem mobilen Gerät > PUSH-Benachrichtigungen aktiviert |
|         | 1 SMS @ 1 Email                                             |
| 0       | SMS verbleibend >                                           |
|         |                                                             |
|         |                                                             |
|         |                                                             |
| (       |                                                             |
| (       | + Hinzufügen                                                |
|         | 0 <                                                         |

Klicken Sie unten auf "Hinzufügen".

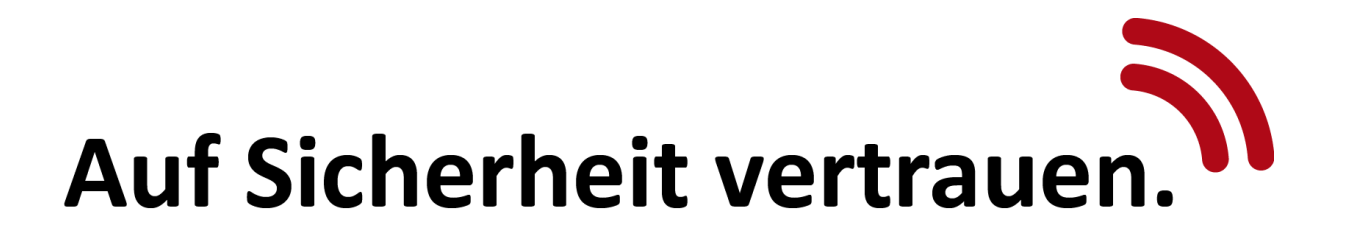

| 08:23 🖬 🖬                | ) _ 1                                                       | ≌ ≉ ≅.⊪ 91%∎       |
|--------------------------|-------------------------------------------------------------|--------------------|
|                          |                                                             |                    |
|                          |                                                             |                    |
| <b>D</b> •               | In diesem mobilen Gerät<br>PUSH-Benachrichtigungen a        | ktiviert >         |
| Eine ne<br>hinzufi<br>Te | eue Benachrichtigun<br>ligen<br>llefonnummer oder E-Mail-Ad | <b>g</b><br>dresse |
| +49                      | 1234567890                                                  |                    |
|                          | Schließen Hinzufü                                           | igen               |
|                          |                                                             |                    |
|                          | + Hinzufügen                                                |                    |
|                          |                                                             |                    |
|                          | 0                                                           | <                  |

Geben Sie hier Ihre Handynummer ein mit +49 beginnend und klicken anschließend auf "Hinzufügen"

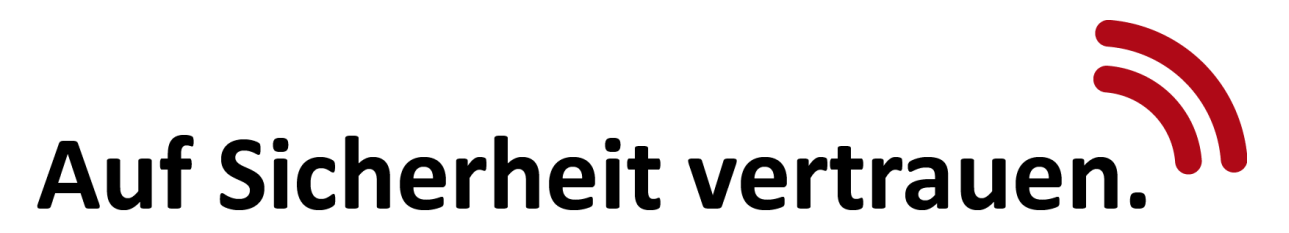

| 08:32 ⊠ ⊑ D ≊ * %.<br>K Benachrichtigungen einrichten<br>Büro | all 91% |
|---------------------------------------------------------------|---------|
| In diesem mobilen Gerät<br>PUSH-Benachrichtigungen aktiviert  | •       |
| Benachrichtigungstöne                                         | >       |
| Benachrichtigungen einrichten                                 |         |
| Ereignisse der Bereiche<br>Ausgewählt: 5                      | >       |
| Alle Markier                                                  |         |
| G→ Ereignisse der Schaltausgänge                              | , ~     |
| Thermometer Ereignisse     Noch nicht eingestellt             | *       |
|                                                               |         |

Setzen Sie die Haken bei der Alarmbenachrichtigung und speichern die Auswahl mit dem Haken oben rechts...